Август 2021 года

# Настройки параметров и калькулятора в модуле ПФДОД в муниципалитетах

Навигатор дополнительного образования

Региональному администратору, администраторам муниципалитетов

## КРАТКО О ВАЖНОМ

Сертификат – это электронная реестровая запись в Навигаторе. Сертификат принадлежит ребенку, который его получил. Каждый сертификат имеет свой уникальный номер, сертификат ребенок получает один раз

Выдача сертификатов производится с помощью Навигатора: для этого в Навигаторе функционирует один из дополнительных модулей – модуль ПФ ДОД

В Навигаторе **сертификат может быть разных типов** – сертификатом учета (без номинала, то есть без средств на своем счете) и сертификатом с номиналом (то есть сертификатом со средствами, или, иными словами, сертификатом финансирования).

При этом номер сертификата НЕ МЕНЯЕТСЯ – это тот же самый сертификат.

Запомнить легко: представить, к примеру, заявку в Навигаторе. У одной заявки в процессе ее обработки могут быть разные статусы (новая/подтверждена/обучается), но номер заявки при этом не меняется – это та же самая заявка

Сертификат может быть получен ребенком двумя способами: запросить и получить сертификат может родитель в личном кабинете. В случае, если родитель не может это сделать самостоятельно, сертификат может выдать пользователь системы управления («админки») Навигатора

Для того, **чтобы в Навигаторе работали оба способа необходимо** произвести настройки параметров ПФ ДОД в Навигаторе, эти настройки выполняют администраторы муниципалитетов – каждый для своего района. Если муниципалитет НЕ пилот в текущем году – настроить нужно только параметры ПФ ДОД, если пилот – настроить параметры ПФ ДОД и калькулятор нормативных затрат

## Администраторы муниципалитетов смогут выполнить такие настройки после действий, которые вначале выполняет Региональный администратор (см. след. слайд)

## Региональному администратору!

Перед началом настройки региональному администратору необходимо проконтролировать, чтобы у администраторов муниципалитетов было включено необходимое для выполнения требуемых действий полномочие. Если полномочие не активно – включить его. Пошаговый алгоритм см. на Рис 1. справа.

В задачу регионального администратора входит контроль за заполнением параметров ПФ ДОД и калькулятора в муниципалитетах.

Рекомендуемый сценарий взаимодействия между региональным администратором и администраторами муниципалитетов:

- Региональный администратор открывает возможность обновления параметров и калькулятора (включает полномочие);
- Администраторы муниципалитетов выполняют настройки, по мере выполнения сообщают об этом региональному администратору;
- 3. Региональный администратор проверяет заполнение, сообщает муниципалитету, что проверил/принял.

Как только все муниципалитеты справились с выполнением задачи региональный администратор выключает всем администраторам муниципалитетов право на обновление существующих параметров и калькулятора, исключая возможность «случайных» изменений в них без согласования.

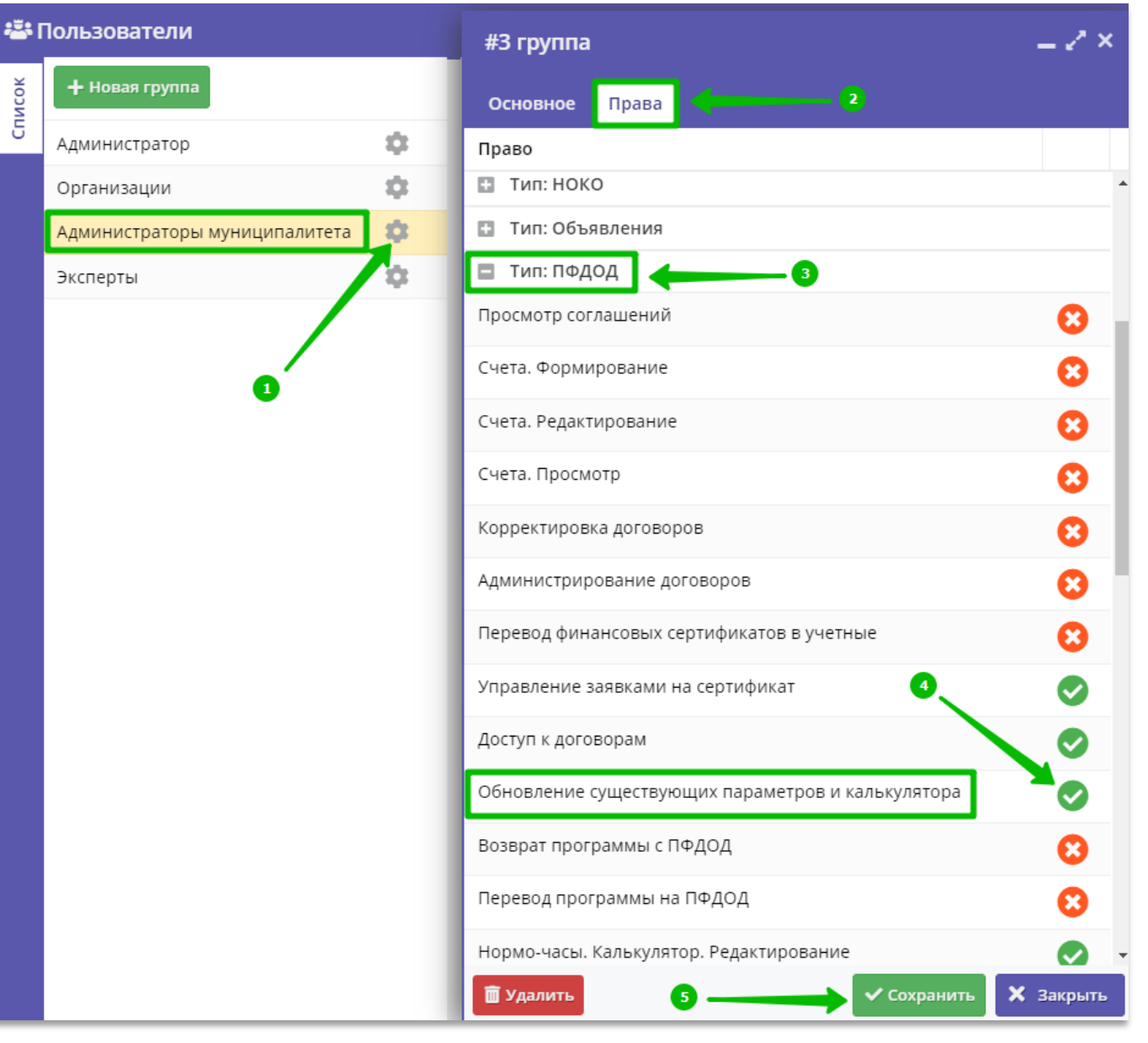

НЕ пилотным в текущем году муниципалитетам

Настройки параметров ПФДОД для выдачи сертификатов учета (без номинала) в муниципалитете

выполняют администраторы муниципалитетов

## Шаг 1. В модуле ПФДОД открыть вкладку Параметры ПФДОД

| Создать прогр                                | Создать программу 🕜 Новости 🕂 Объявления 🕆 Поиск по детям |     |  |             |                     |  |  |  |
|----------------------------------------------|-----------------------------------------------------------|-----|--|-------------|---------------------|--|--|--|
| 💑 пфдод ×                                    |                                                           |     |  |             |                     |  |  |  |
| 🗰 Сертификаты 🕔 Нормо-часы 🌽 Параметры ПФДОД |                                                           |     |  |             |                     |  |  |  |
| + •••                                        |                                                           |     |  |             |                     |  |  |  |
| iD                                           | Номер                                                     | ΦΝΟ |  | Категория   | Номинал сертификата |  |  |  |
| iD                                           | Номер                                                     | ФИО |  | Категория 🗢 | Номинал сертификата |  |  |  |
|                                              |                                                           |     |  |             |                     |  |  |  |
|                                              |                                                           |     |  |             |                     |  |  |  |
|                                              |                                                           |     |  |             |                     |  |  |  |
|                                              |                                                           |     |  |             |                     |  |  |  |
|                                              |                                                           |     |  |             |                     |  |  |  |
|                                              |                                                           |     |  |             |                     |  |  |  |
|                                              |                                                           |     |  |             |                     |  |  |  |
|                                              |                                                           |     |  |             |                     |  |  |  |
|                                              |                                                           |     |  |             |                     |  |  |  |

## Шаг 2. Нажать 🛨 (Создать)

| Создать программу | ⑦ Новости      | + Объявления 🕆 Поиск по детям | 🙎 Администратор муниципалитета 🗢 |
|-------------------|----------------|-------------------------------|----------------------------------|
| 👌 пфдод           |                |                               | _ * ×                            |
| 🌞 Сертификаты     | 🕓 Нормо-часы 🍡 | 🗲 Параметры ПФДОД             |                                  |
| + •••             |                |                               |                                  |
| Мј н Создать т    |                | Правила выдачи сертификатов   | Правила подтверждения детей      |
| Мучиципалитет     |                |                               |                                  |
|                   |                |                               |                                  |
|                   |                |                               |                                  |
|                   |                |                               |                                  |
|                   |                |                               |                                  |
|                   |                |                               |                                  |
|                   |                |                               |                                  |
|                   |                |                               |                                  |
|                   |                |                               |                                  |
|                   |                |                               |                                  |

## Шаг 3. Во вкладке Основное:

- 1. Проверить правильность указания муниципалитета в поле **Муниципалитет** - администратор должен видеть свой муниципалитет;
- 2. Проверить возраст: возраст должен быть указан 5-17, менять его не надо!
- Загрузить файл в формате .pdf в раздел
  Муниципальные правила ПФДОД. Если правила еще не утверждены – проект правил. Внимание! Размер загружаемого файла не должен превышать 11-12 МБ.
- Заполнить текстовое поле Правила выдачи сертификатов используя шаблон (шаблон взять у регионального администратора);
- Заполнить текстовое поле Правила подтверждения данных о детях используя шаблон (шаблон взять у регионального администратора);
- Загрузить файл в формате .pdf в раздел «Шаблон заявления на получение сертификата финансирования». В файле должны быть локальные НПА (типовые заявления и согласия). Внимание! Размер загружаемого файла не должен превышать 11-12 МБ.
- 7. Нажать на кнопку Сохранить.

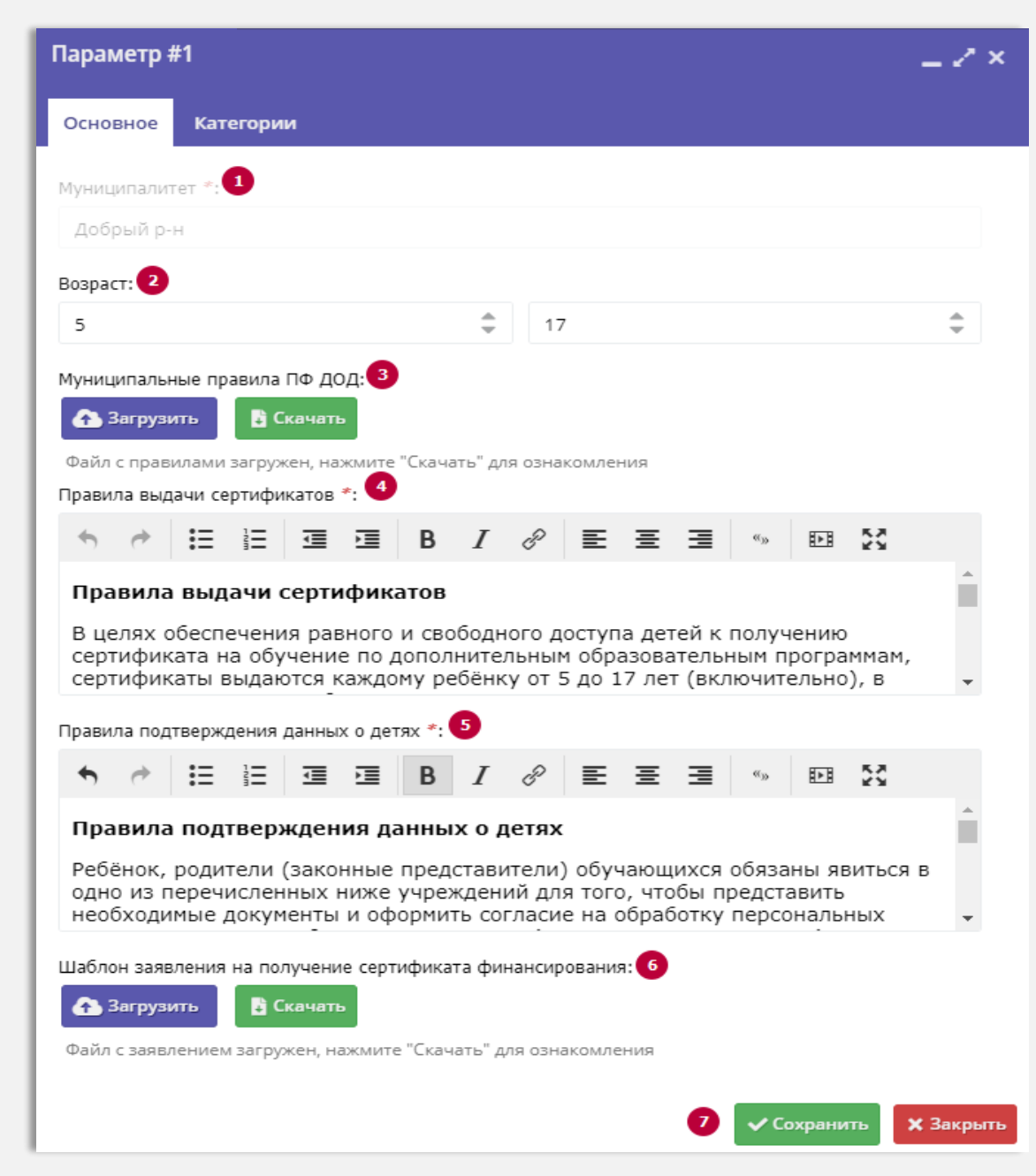

# Задача выполнена. В муниципалитете созданы параметры ПФ ДОД необходимые для выдачи сертификатов учета – то есть сертификатов без средств (номинала).

| Создать программу 🕜 Новости | + Объявления 🍟 Поиск по детям                                                                                                    | 2                                                                                                    |
|-----------------------------|----------------------------------------------------------------------------------------------------|----------------------------------------------------------------------------------------------------|
| 👫 ПФДОД                     |                                                                                                    | _ * ×                                                                                                    |
| 🌞 Сертификаты 🕓 Нормо-чась  | 🖌 Параметры ПФДОД                                                                                                    |                                                                                                    |
| + •••                       |                                                                                                    |                                                                                                    |
| Муниципалитет               | Правила выдачи сертификатов                                                                                                    | Правила подтверждения детей                                                                                                    |
| Муниципалитет 🗢             |                                                                                                    |                                                                                                    |
|                             | Правила выдачи сертификатов<br>В целях обеспечения равного и своболного доступа детей к получению сертификата на обучение по дополнительным | Правила подтверждения данных о детях                                                                                                    |
|                             | образовательным программам, сертификаты выдаются каждому ребёнку от 5 до 17 лет (включит                                                    | Ребёнок, родители (законные представители) обучающихся обязаны явиться в одно из перечисленных ниже учреждений для того,<br>чтобы представить необходимые документы и оформить согл |
|                             |                                                                                                    |                                                                                                    |
|                             |                                                                                                    |                                                                                                    |
|                             |                                                                                                    |                                                                                                    |
|                             |                                                                                                    |                                                                                                    |
|                             |                                                                                                    |                                                                                                    |

Двойным кликом левой кнопкой мыши по строке с параметрами их можно открыть, чтобы проверить: всё ли заполнено правильно, скорректировать информацию в текстовых полях или, при необходимости, перезагрузить документы.

ПИЛОТНЫМ в текущем году муниципалитетам

Настройки параметров ПФДОД и калькулятора для выдачи сертификатов с номиналом (средствами) в муниципалитете

выполняют администраторы муниципалитетов

## Шаг 1. В модуле ПФДОД открыть вкладку Параметры ПФДОД

| Создать прог | рамму 🕜 Новости 🕂 Объявления 🚏 Пои           | ск по детям |           | 🝳 Администратор муниципалитета 🗢 |  |  |  |  |
|--------------|----------------------------------------------|-------------|-----------|----------------------------------|--|--|--|--|
| 👌 ПФДОД      | Ъпфдод                                       |             |           |                                  |  |  |  |  |
| 🌞 Сертиф     | 🌞 Сертификаты 🕓 Нормо-часы 🌽 Параметры ПФДОД |             |           |                                  |  |  |  |  |
| +            |                                              |             |           |                                  |  |  |  |  |
| iD           | Номер                                        | ΦΝΟ         | Категория | Номинал сертификата              |  |  |  |  |
| iD           | Номер                                        | ФИО         | Категория | 🗢 Номинал сертификата            |  |  |  |  |
|              |                                              |             |           |                                  |  |  |  |  |

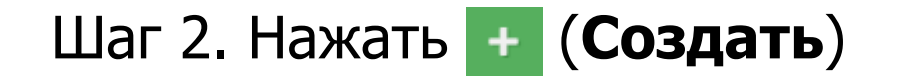

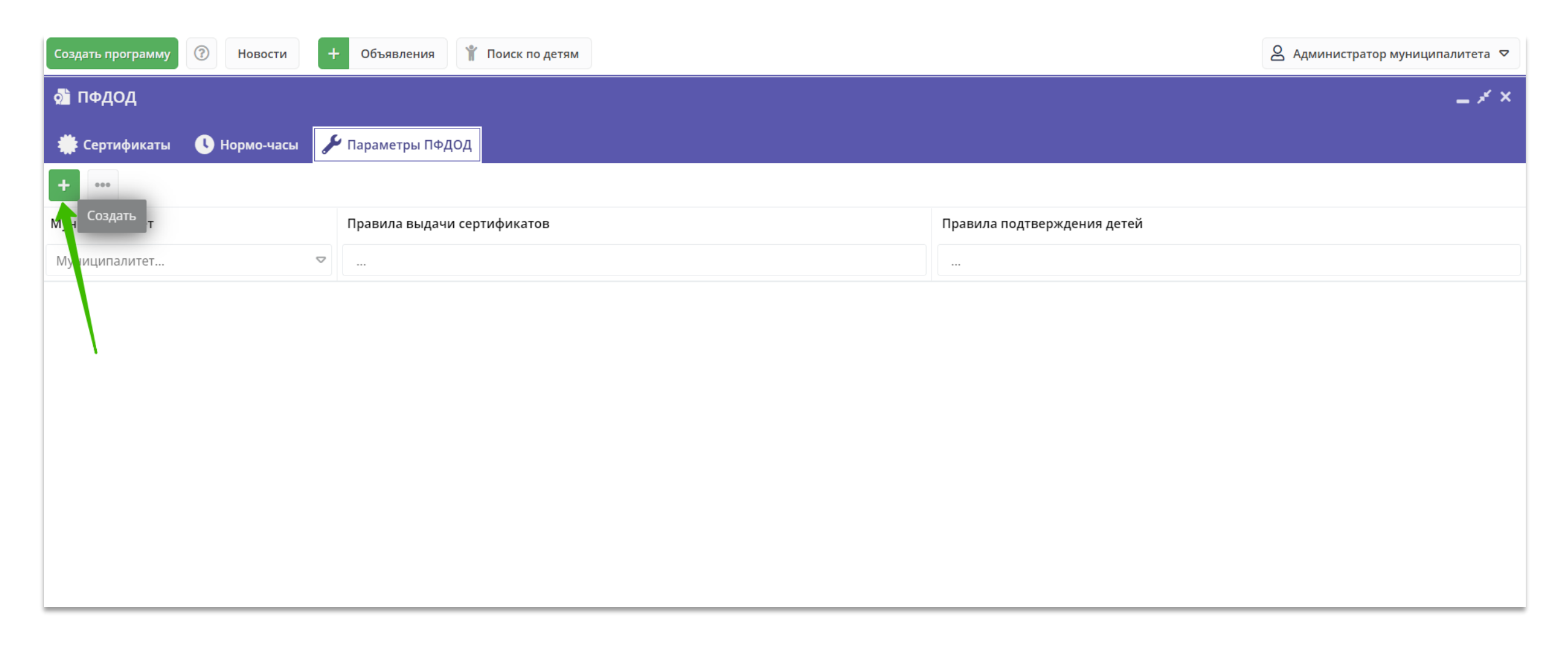

## Шаг 3. Во вкладке Основное:

- 1. Проверить правильность указания муниципалитета в поле **Муниципалитет** администратор должен видеть свой муниципалитет;
- 2. Проверить возраст: возраст должен быть указан 5-17, **менять его не надо!**
- Загрузить файл в формате .pdf в раздел
  Муниципальные правила ПФДОД. Если правила еще не утверждены – проект правил. Внимание! Размер загружаемого файла не должен превышать 11-12 МБ.
- Заполнить текстовое поле Правила выдачи сертификатов используя шаблон (шаблон взять у регионального администратора);
- 5. Заполнить текстовое поле **Правила подтверждения данных о детях** используя шаблон (шаблон взять у регионального администратора);
- Загрузить файл в формате .pdf в раздел «Шаблон заявления на получение сертификата финансирования». В файле должны быть локальные НПА (типовые заявления и согласия). Внимание! Размер загружаемого файла не должен превышать 11-12 МБ.
- 7. Нажать на кнопку Сохранить.

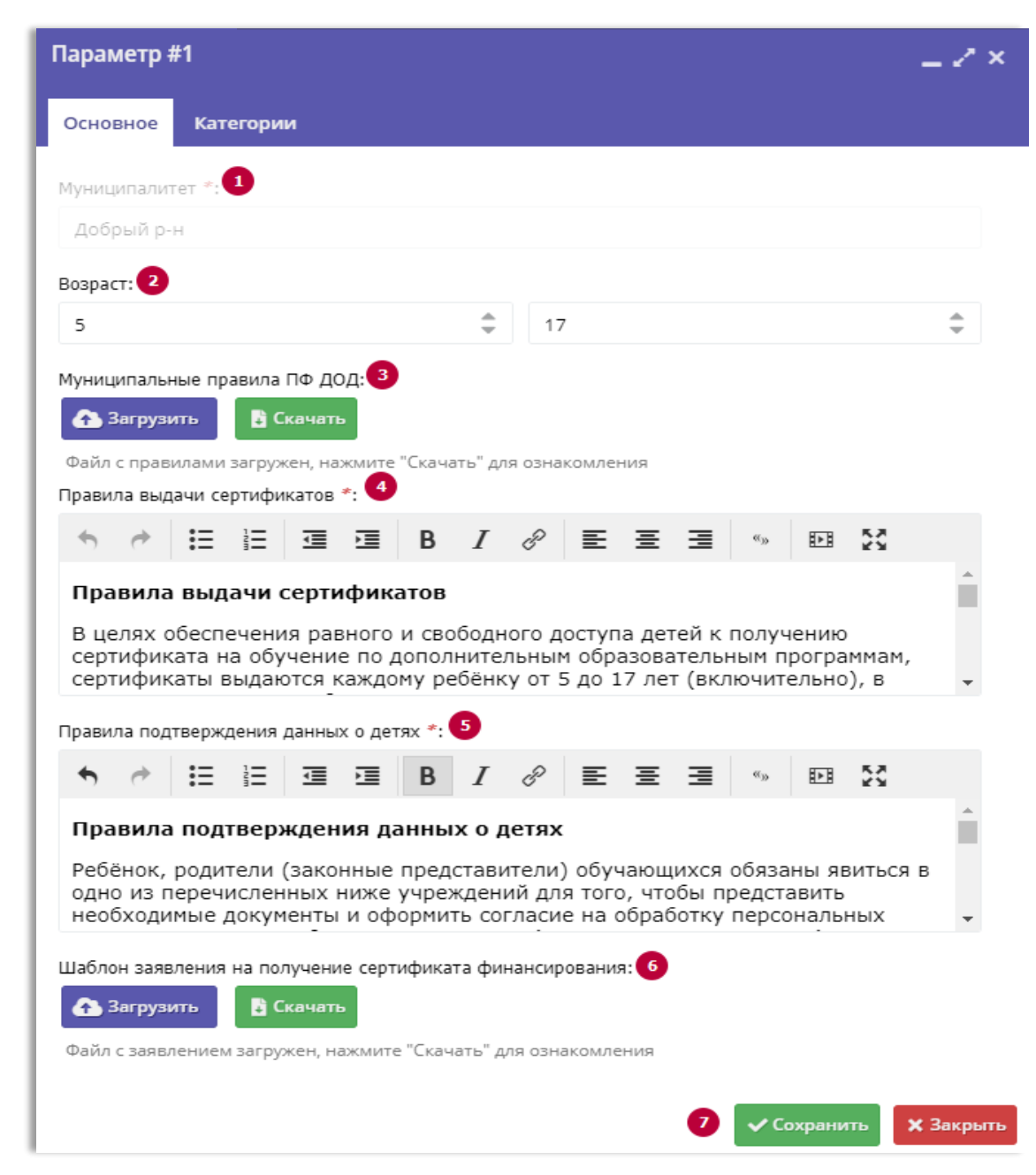

## Шаг 4. Перейти во вкладку Категории и нажать на 🛨 (Создать)

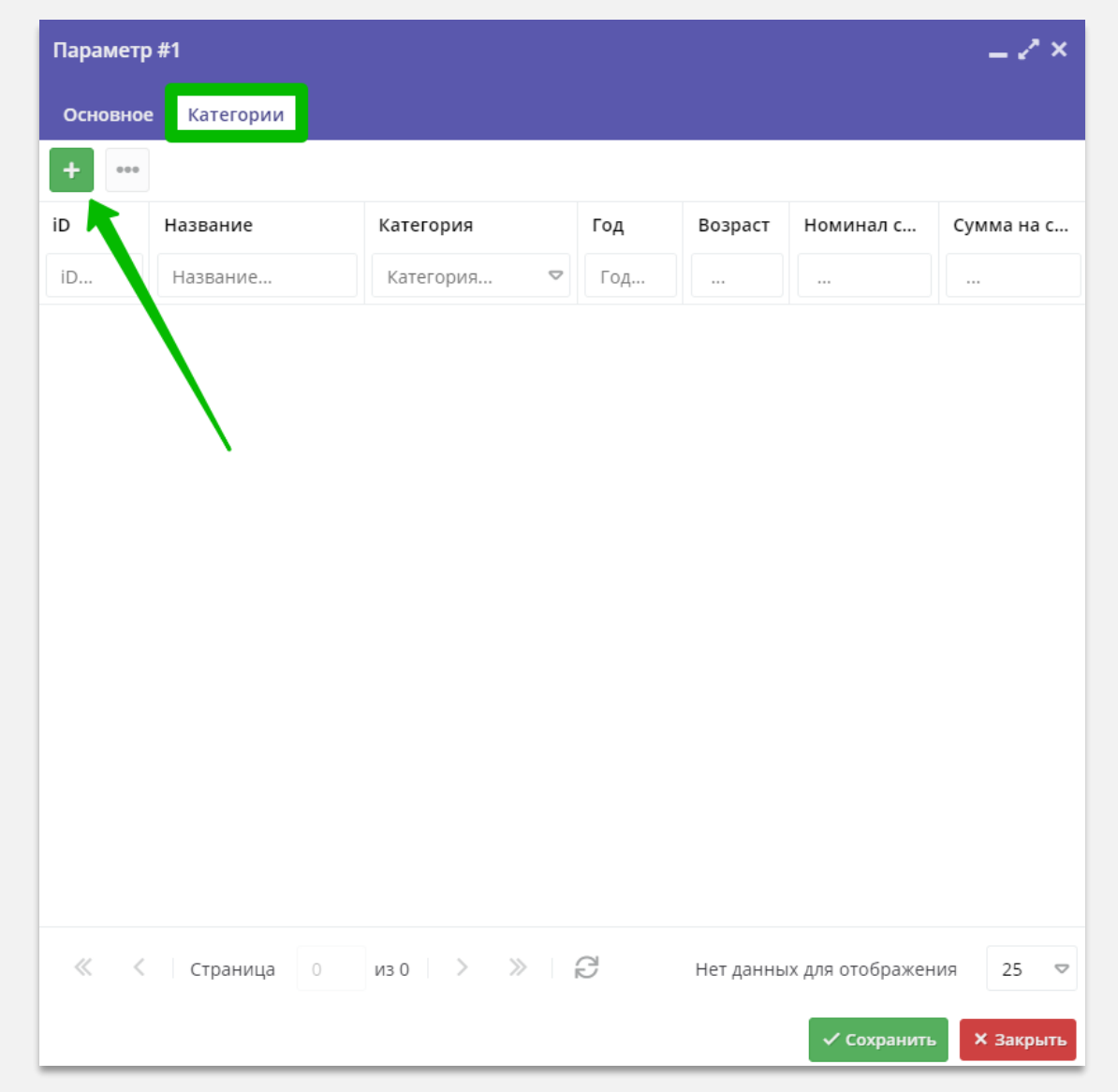

## Шаг 5. В окне Новая категория:

- 1. Ввести наименование категории (Все дети от 5 до 18 лет);
- 2. Ввести текст с описанием категории (кратко);
- 3. Выбрать и установить Тип категории:
  - Может назначаться автоматически
  - Назначается вручную

## Подробнее о типах категорий – для чего нужны и чем отличаются – см. на следующем слайде!

- 4. Проверить год применения сертификатов: должен быть указан текущий календарный год;
- Проверить даты начала и окончания срока действия сертификатов: они должны соответствовать датам начала и окончания текущего календарного года;
- 6. Проверить минимальный и максимальный возраст детей: правильно **5** и **17**;
- 7. В поле **Номинал сертификата** ввести номинал сертификата (пример см. на Рис 5., справа)
- 8. Нажать на Сохранить.

| Новая категория             | _                   |
|-----------------------------|---------------------|
| Наименование *: 1           |                     |
| Все дети от 5 до 18 лет     |                     |
| Описание *: 2               |                     |
| Ввести текст описания (кра  | ™                   |
| Тип категории *: 3          |                     |
| Тип категории               | ~                   |
| Год применения *: 4         |                     |
| 2021                        | \$                  |
| Срок действия сертификатов: | 5                   |
| 01.01.2021                  | 31.12.2021          |
| Минимальный и максимальный  | і возраст детей: 👩  |
| 5                           | ÷ 17 ÷              |
| Номинал сертификата *: 7    |                     |
| 6000                        | *                   |
| Сумма на счете:             |                     |
| Сумма на счете              |                     |
|                             |                     |
|                             | Сохранить Х Закрыть |

### Типы категорий: для чего они нужны, чем отличаются и как это работает?

#### Тип Может назначаться автоматически

#### Это основная категория, которая обязательно должна быть в ПИЛОТНОМ муниципалитете.

Из средств этой категории будет начисляться номинал на сертификаты:

- которые получают родители в личном кабинете на сайте Навигатора;
- ✓ которые выдаются с помощью системы управления («админки») Навигатора.

#### Тип Назначается вручную

Это дополнительная категория, которую может создать муниципалитет.

Из средств этой категории будет начисляться номинал на сертификаты, которые выдаются **только вручную из системы управления** («админки») Навигатора.

Пример: категория «Для детей с ОВЗ», с номиналом, отличающимся от общего, если так решил муниципалитет.

| Может назначаться автоматически |  |
|---------------------------------|--|
| Может назначаться автоматически |  |
| Назначается вручную             |  |
|                                 |  |

| Тип категории *:                |
|---------------------------------|
| Назначается вручную 🗢           |
| Может назначаться автоматически |
| Назначается вручную             |
|                                 |

#### Задача выполнена. Категория создана.

Двойным кликом левой кнопкой мыши по строке с категорией ее можно открыть, чтобы убедиться, что все заполнено правильно, внести правки, при необходимости.

Как начислить сумму средств муниципалитета, выделенную для обеспечения сертификатов данной категории, см. на следующем слайде.

| Параметр #1 — 🗸 🗧  |                         |                                 |      |         |             |             |  |  |
|--------------------|-------------------------|---------------------------------|------|---------|-------------|-------------|--|--|
| Основное Категории |                         |                                 |      |         |             |             |  |  |
| +                  |                         |                                 |      |         |             |             |  |  |
| iD                 | Название                | Категория                       | Год  | Возраст | Номинал сер | Сумма на сч |  |  |
| iD                 | Название                | Категория 🗢                     | Год  |         |             |             |  |  |
| 14                 | Все дети от 5 до 18 лет | Может назначаться автоматически | 2021 | 5-17    | 6000.00     | 0.00        |  |  |

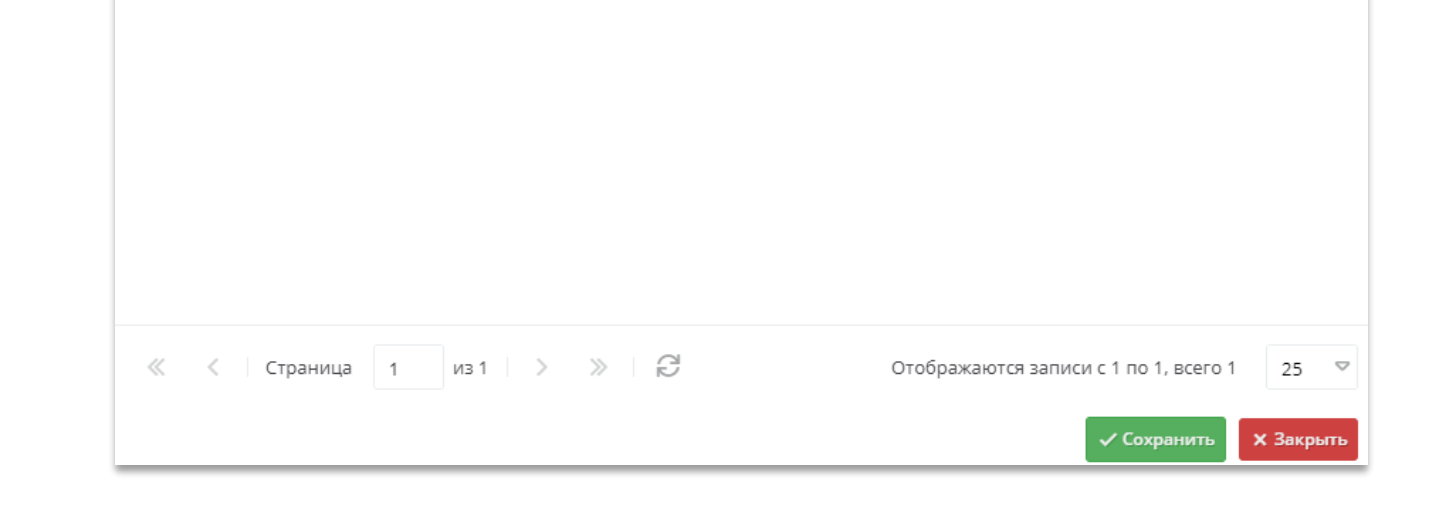

## Шаг 6. Для начисления средств категории:

- 1. Нажать на + Начисление (см. Рис 6., справа);
- 2. В открывшемся окне ввести требуемую сумму средств

| Начисление                     |               | _ ×      |
|--------------------------------|---------------|----------|
| Сумма для начисление<br>Сумма: |               |          |
| 1000000                        |               | *<br>*   |
|                                | 🗸 Подтвердить | Отменить |

- 3. Нажать 🗸 Подтвердить
- 4. В открывшемся окне нажать Да для подтверждения действия

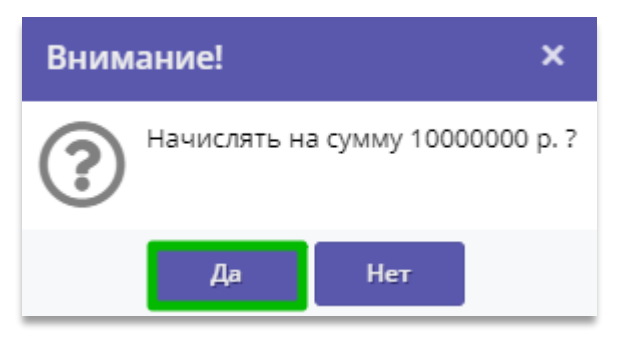

| Категория #14                             |            |             | Z ×                |
|-------------------------------------------|------------|-------------|--------------------|
| Наименование *:                           |            |             |                    |
| Все дети от 5 до 18 лет                   |            |             |                    |
| Описание *:                               |            |             |                    |
| Ввести текст описания (кратко)            |            |             |                    |
| Тип категории *:                          |            |             |                    |
| Может назначаться автоматически           |            |             | $\bigtriangledown$ |
| Год применения *:                         |            |             |                    |
| 2021                                      |            |             | ÷                  |
| Срок действия сертификатов:               |            |             |                    |
| 01.01.2021                                | 31.12.2021 |             | Ê                  |
| Минимальный и максимальный возраст детей: |            |             |                    |
| 5 🚔                                       | 17         |             | \$                 |
| Номинал сертификата *:                    |            |             |                    |
| 6000                                      |            |             | \$                 |
| Сумма на счете:                           |            |             |                    |
| 0                                         |            |             |                    |
| + Начисление Возврат                      |            | 🗸 Сохранить | х Закрыть          |

#### Задача выполнена. Сумма на счет категории зачислена.

| Наименование *:                           |     |
|-------------------------------------------|-----|
| Все дети от 5 до 18 лет                   |     |
| Описание *:                               |     |
| Ввести текст описания (кратко)            |     |
| Тип категории *:                          |     |
| Может назначаться автоматически           | ~   |
| Год применения *:                         |     |
| 2021                                      | r   |
| Срок действия сертификатов:               |     |
| 01.01.2021 🗰 31.12.2021                   | 曲   |
| Минимальный и максимальный возраст детей: |     |
| 5 \$ 17                                   | r.  |
| Номинал сертификата *:                    |     |
| 6000                                      | r   |
| Сумма на счете:                           |     |
| 1000000                                   |     |
| + Начисление - Возврат Х Закры            | ITI |

#### Теперь, когда созданы параметры и категория, нужно настроить калькулятор. Для этого перейти во вкладку **Нормо-часы** - **Калькулятор**, затем + добавить

| Созда    | ть программу 🕜 | Новости 🚺 🕂 С      | Объявления 🍟 Поиск по | детям            |                    |                   |                   |         |
|----------|----------------|--------------------|-----------------------|------------------|--------------------|-------------------|-------------------|---------|
| 🔊 П      | ФДОД           |                    |                       |                  |                    |                   |                   |         |
|          | Сертификаты 🕓  | Нормо-часы 🎾 Парам | етры ПФДОД            |                  |                    |                   |                   |         |
| ВКИ      | 🕂 Добавить     | 1                  |                       |                  |                    |                   |                   |         |
| ые ста   | Муниципа, итет |                    | Средняя заработна     | Коэффициент доли | Сумма затрат на по | Стоимость медосмо | Затраты на содерж | Нормати |
| Базов    |                |                    |                       |                  |                    |                   |                   |         |
| НТЫ      |                | 3                  |                       |                  |                    |                   |                   |         |
| фицие    |                | 0                  |                       |                  |                    |                   |                   |         |
| ф€оЯ     |                | _0                 |                       |                  |                    |                   |                   |         |
| ятор     |                |                    |                       |                  |                    |                   |                   |         |
| алькул   |                |                    |                       |                  |                    |                   |                   |         |
| $\times$ |                |                    |                       |                  |                    |                   |                   |         |
|          |                |                    |                       |                  |                    |                   |                   |         |
|          |                |                    |                       |                  |                    |                   |                   |         |

### Шаг 7. В открывшемся окне заполнить все поля во вкладке «Единые параметры»:

- 1. Средняя заработная плата, руб.;
- 2. Коэффициент доли работников АУП;
- 3. Сумма затрат на повышение квалификации, в день, руб.;
- 4. Стоимость медосмотра, руб.;
- 5. Затраты на содержание имущества, на час реализации программы, руб.;
- 6. Норматив использование средств обучения в часах в год;
- 7. Стоимость учебного пособия, руб.
- 8. Нажать Сохранить

В открывшемся окне нажать Да для подтверждения действия

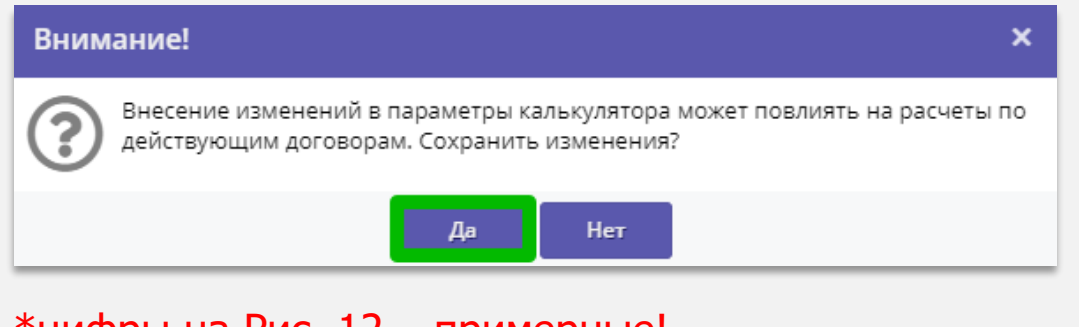

\*цифры на Рис. 12 – примерные! \*\*все поля являются обязательными к заполнению!

| Новый калькулят       | op                                     |               |             | _ ~ ×            |
|-----------------------|----------------------------------------|---------------|-------------|------------------|
| Единые параметры      | Параметры по направленностям           | Коэффициенты  |             |                  |
| Муниципалитет *:      |                                        |               |             |                  |
| Болховский р-н        |                                        |               |             |                  |
| Средняя заработная пл | ата, руб *: 💶                          |               |             |                  |
| 25000                 |                                        |               |             | ÷                |
| Коэффициент доли раб  | отников АУП *: 2                       |               |             |                  |
| 0,15                  |                                        |               |             | -                |
| Сумма затрат на повыш | иение квалификации, в день, руб *: 3   |               |             |                  |
| 750                   |                                        |               |             | -                |
| Стоимость медосмотра, | руб *: 4                               |               |             |                  |
| 2300                  |                                        |               |             | -                |
| Затраты на содержание | е имущества, на час реализации програм | имы, руб *: 🍤 |             |                  |
| 1,06                  |                                        |               |             | -                |
| Норматив использовани | ия средств обучения в часах в год *: 🧕 |               |             |                  |
| 699                   |                                        |               |             | -                |
| Стоимость учебного по | собия, руб *: 🔽                        |               |             |                  |
| 640                   |                                        |               |             | *                |
|                       |                                        |               |             |                  |
|                       | ſ                                      | )             | 🗸 Сохранить | <b>х</b> Закрыть |

### Шаг 8. Заполнить данные во вкладке Параметры по направленностям:

С помощью клика левой кнопкой мыши активировать поля и заполнить необходимые параметры **по всем** направленностям\* (Рис. 13):

- 1. Среднее число учащихся на педагога;
- 2. Средняя норма часов в год на одного ребенка;
- 3. Минимальное число детей в группе;
- 4. Максимальное число детей в группе;
- 5. Стоимость комплекта средств обучения.

Если направленность не участвует в ПФ ДОД – внести во все 5 пунктов значение 0.

По завершении заполнения вкладка «Параметры по направленностям» должна выглядеть как на Рис. 11\*\*

Завершив заполнение нажать Сохранить В открывшемся окне нажать Да для подтверждения действия

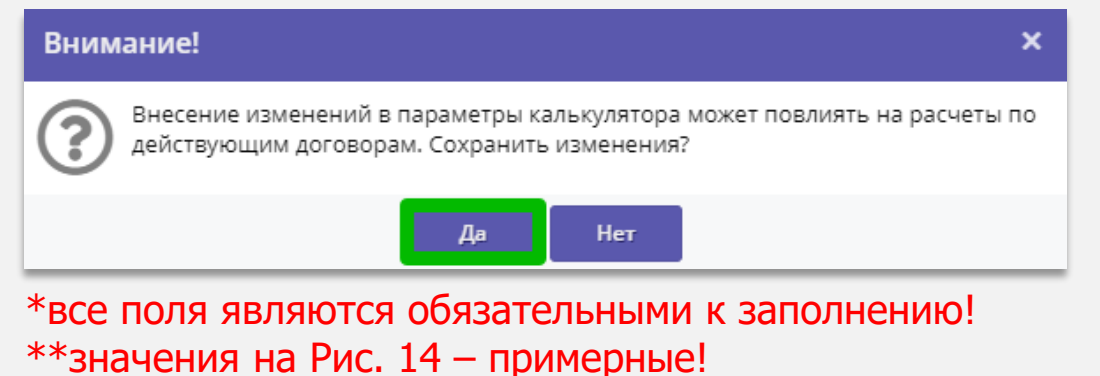

| Новая запись                                            |                       |                 |                     |            |                |                          |                          | _ 2 ×                    |
|---------------------------------------------------------|-----------------------|-----------------|---------------------|------------|----------------|--------------------------|--------------------------|--------------------------|
| Единые параметры                                        | Параме                | тры по направле | нностям             | Коэф       | фициенты       |                          |                          |                          |
| Направленность                                          |                       | Техническая     | Естестве<br>научная | енно-<br>1 | Художестве     | Туристско-<br>краеведчес | Физкультур<br>спортивное | Социально-<br>педагогиче |
| Среднее число учащихся<br>на педагога Q <sub>сред</sub> | 1                     | :               |                     | _          |                |                          |                          |                          |
| Средная норма часов<br>в год на одного ребенка          | 2<br>V <sub>час</sub> | υ οτξ           | оле обяза           | тельно     | для заполнения |                          |                          |                          |
| Минимальное число<br>детей в группе                     | 3                     |                 |                     |            |                |                          |                          |                          |
| Максимальное число<br>детей в группе                    | 4                     |                 |                     |            |                |                          |                          |                          |
| Стоимость комплекта<br>средств обучения                 | 5                     |                 |                     |            |                |                          |                          |                          |
|                                                         |                       |                 |                     |            |                |                          | 🗸 Сохранит               | <b>х</b> Закрыть         |

Рис. 13

| #4 запись                                              |                  |                          |                      |     |              |                          |                          | _ Z × .                  |  |  |
|--------------------------------------------------------|------------------|--------------------------|----------------------|-----|--------------|--------------------------|--------------------------|--------------------------|--|--|
| Единые параметры                                       | Парамет          | иетры по направленностям |                      |     | Коэффициенты |                          |                          |                          |  |  |
| Направленность                                         |                  | Техническая              | Естествен<br>научная | но- | Художестве   | Туристско-<br>краеведчес | Физкультур<br>спортивное | Социально-<br>педагогиче |  |  |
| Среднее число учащихс<br>на педагога Q <sub>сред</sub> | я                | 90                       | 80                   |     | 90           | 90                       | 90                       | 90                       |  |  |
| Средная норма часов<br>в год на одного ребенка         | V <sub>час</sub> | 144                      | 144                  |     | 144          | 144                      | 144                      | 144                      |  |  |
| Минимальное число<br>детей в группе                    |                  | 25                       | 25                   |     | 25           | 25                       | 25                       | 25                       |  |  |
| Максимальное число<br>детей в группе                   |                  | 40                       | 40                   |     | 40           | 40                       | 40                       | 40                       |  |  |
| Стоимость комплекта<br>средств обучения                |                  | 500000                   | 420000               |     | 500000       | 320000                   | 400000                   | 300000                   |  |  |
| ✓ Сохранить Хакрыть                                    |                  |                          |                      |     |              |                          |                          |                          |  |  |

#### Шаг 9. Перейти во вкладку Коэффициенты, проверить и скорректировать их, если требуется

При сохранении данных во вкладке **Единые параметры** и Параметры по направленностям все коэффициенты автоматически сохраняются со значением 1.00 по умолчанию (Рис. 15)

Если требуется изменить значение того или иного коэффициента вручную необходимо перейти в режим редактирования (нажать на символ в виде карандаша, слева от цифры – см. Рис. 16), затем используя клавиатуру или стрелки вверх/вниз, которые справа, ввести нужное значение, нажать **Enter** (Ввод) на клавиатуре или кликнуть левой кнопкой мыши по пустому пространству, чтобы сохранить изменения.

ВНИМАНИЕ! При корректировке коэффициента ввод десятых/сотых осуществляется через запятую. При сохранении изменений перед десятыми/сотыми будет стоять точка – это нормально.

#### ВАЖНО!

Значение коэффициента не должно быть равно нулю! Если в каком-либо коэффициенте указано значение 0, калькулятор работать НЕ БУДЕТ!

| #14 запись       |                              |              | _ Z ×    |
|------------------|------------------------------|--------------|----------|
| Единые параметры | Параметры по направленностям | Коэффициенты |          |
| 🕂 Добавить       |                              |              |          |
| Название         | Значение                     | Коэффициент  |          |
| Тип местности    | Городская                    | / 1.00       | Ī        |
| Тип местности    | Сельская                     | 1.00         | Î        |
| Форма обучения   | Очная                        | 1.00         | Ì        |
| Форма обучения   | Очно-заочная                 | 1.00         | Ē        |
| Форма обучения   | Заочная                      | 1.00         | Ē        |
| Форма обучения   | Дистанционная                | a // 1.00    | Ē        |
| OB3              | Да                           | / 1.00       | Ē        |
| OB3              | Нет                          | 1.00         | <u> </u> |

#### Рис. 15

| #14 запись                       |               |              |      |         | * × |
|----------------------------------|---------------|--------------|------|---------|-----|
| Единые параметры Параметры по на | правленностям | Коэффициенты |      |         |     |
| + Добавить                       |               |              |      |         |     |
| Название                         | Значение      |              | Коэф | фициент |     |
| Тип местности                    | Городская     |              | 1,09 | <br>    | Ē   |
| Тип местности                    | Сельская      |              | 1    | .00     | Ē   |
| Форма обучения                   | Очная         |              | 1    | .00     | Ī   |
| Форма обучения                   | Очно-заочная  |              | 1    | .00     |     |
| Форма обучения                   | Заочная       |              | 1    | .00     |     |
| Форма обучения                   | Дистанционная |              | 1    | .00     |     |
| OB3                              | Да            |              | 1    | .00     |     |
| OB3                              | Нет           |              | 1    | .00     | Ē   |

Задача выполнена. В муниципалитете созданы параметры ПФДОД, категории, необходимые для выдачи сертификатов с номиналом (то есть сертификатов со средствами), настроен калькулятор нормативных затрат.

| Создать программу  Новости                                                                                                    | + Объявления 🕆 Поиск по детям                                                                                                    |                                                                                 |                                                                                                    |                    |                   | 2                 | ▽     |
|----------------------------------------------------------------------------------------------------|----------------------------------------------------------------------------------------------------|---------------------------------------------------------------------------------|----------------------------------------------------------------------------------------------------|--------------------|-------------------|-------------------|-------|
| 🔊 ПФДОД                                                                                                    |                                                                                                    |                                                                                 |                                                                                                    |                    |                   |                   | _ * × |
| 🌞 Сертификаты 🕓 Нормо-часы                                                                                                    | 🗲 Параметры ПФДОД                                                                                                    |                                                                                 |                                                                                                    |                    |                   |                   |       |
| + •••                                                                                                    |                                                                                                    |                                                                                 |                                                                                                    |                    |                   |                   |       |
| Муниципалитет                                                                                                    | Правила выдачи сертификатов                                                                                                    |                                                                                 | Правила подтвержден                                                                                                    | ния детей          |                   |                   |       |
| Муниципалитет 🗢                                                                                                    |                                                                                                    |                                                                                 |                                                                                                    |                    |                   |                   |       |
|                                                                                                    | Правила выдачи сертификатов<br>В целях обеспечения равного и свободного доступа детей к получению<br>образовательным программам, сертификаты выдаются каждому ребён | Правила подтвержде<br>тельным<br>Ребёнок, родители (заі<br>чтобы представить не | Правила подтверждения данных о детях<br>м<br>Ребёнок, родители (законные представители) обучающихся обязаны явиться в одно из перечисленных ниже учреждений для тог<br>чтобы представить необходимые документы и оформить согл |                    |                   |                   |       |
| отравание и правод Правона и правона и п |                                                                                                    |                                                                                 |                                                                                                    |                    |                   |                   |       |
|                                                                                                    | Ф Муниципалитет                                                                                                    | Средняя заработна                                                               | Коэффициент доли                                                                                                    | Сумма затрат на по | Стоимость медосмо | Затраты на содерж |       |
|                                                                                                    | Калькул                                                                                                    | 30000                                                                           | 0.27                                                                                                    | 750                | 2500              | 11.49             |       |
|                                                                                                    |                                                                                                    |                                                                                 |                                                                                                    |                    |                   |                   | -     |

Двойным кликом левой кнопкой мыши по строке с параметрами (вкладка Параметры ПФДОД) или по строке с настройками калькулятора (вкладка Нормо-часы – Калькулятор) их можно открыть, чтобы проверить корректность заполнения/скорректировать данные при необходимости.